## Punchant Tasten-Schnellzugriffe

P/N 8100087 Rev 1. 08 Jan 99 V6.0

#### Arbeiten mit Designs

| Funktion                               | Tasten    |
|----------------------------------------|-----------|
| Neues Design erstellen                 | Ctrl) + N |
| Bestehendes Design öffnen              | Ctrl) + O |
| Design speichern                       | Ctrl) + S |
| Design drucken                         | Ctrl) + P |
| Umschalten zwischen<br>Werkzeugleisten | J         |
| Online-Hilfe                           | F1        |
| Anwendung beenden                      | Alt + F4  |

#### Objekte Auswählen

\* Klicken Sie das Objektauswahl-Werkzeug.

| Funktion                                           |   | Tasten                                                  |
|----------------------------------------------------|---|---------------------------------------------------------|
| Objektauswahl                                      |   | 0                                                       |
| Mehrere Objekte auswählen                          | * | Ctrl) + 🖱                                               |
| Objektreihe auswählen                              | * | Shift + (Klicken Sie<br>das erste und<br>letzte Objekt) |
| Nachfolgendes Objekt<br>auswählen                  | * | Tab                                                     |
| Vorheriges Objekt auswählen                        | * | Shift + Tab≒                                            |
| Ausgewähltes Objekt zur<br>Auswahl hinzufügen      | * | Ctrl) + (Tab 🖛                                          |
| Vorheriges Objekt zur Auswahl<br>hinzufügen        | * | Ctrl) + Shift) + Tab                                    |
| Alle Objekte auswählen                             |   | Ctrl) + A                                               |
| Objektauswahl aufheben                             |   | Esc or X                                                |
| Ausgewählte Objekte<br>gruppieren                  | * | Ctrl) + G                                               |
| Gruppierung aufheben                               | * | Ctrl) + U                                               |
| Objekt an der aktuellen<br>Nadelposition auswählen |   | Shift + O                                               |
| Polygonauswahl-Werkzeug                            |   | Ctrl) + L                                               |
| Auswahl ein-/ausschalten                           |   | Q                                                       |
| Ausgewählte Objekte sperren                        |   | K                                                       |
| Entsperren                                         |   | Shift + K                                               |
| Darunterliegendes Objekt<br>auswählen              | * | 2 + 🖱                                                   |

#### **Objekte Auschneiden & Einfügen**

| Funktion                                    | Tasten    |
|---------------------------------------------|-----------|
| Objekt ausschneiden                         | Ctrl) + X |
| Objekt kopieren                             | Ctrl) + C |
| Objekt einfügen                             | Ctrl) + V |
| Objekt duplizieren                          | Ctrl) + D |
| Ausgewähltes oder letztes<br>Objekt löschen | Delete    |

#### **Objekte & Stiche Modifizieren**

| Zum                                                                     | Drücken<br>klicken S | oder<br>Sie                       |
|-------------------------------------------------------------------------|----------------------|-----------------------------------|
| horizontalen oder vertialen<br>Verschieben                              | Ctrl) + 🕀            | (Objekt<br>ziehen)                |
| Beibehalten des<br>Objektmittelpunktes beim<br>Vergrößern / Verkleinern | Shift) + 🕀           | (Griff ziehen)                    |
| Umformen eines Objekts                                                  | Η                    |                                   |
| Umändern der Art des<br>Umform-Kontrollpunktes                          | 🖱 + Space            | (Kontroll-<br>punkt<br>auswählen) |
| Anwählen des Sticheditierung-<br>Werkzeugs                              | E                    |                                   |
| Verrücken des ausgewählten<br>Objekts                                   | 🖱 + 🕇 🖡              |                                   |

#### Bildausschnitt

| Funktion                      | Tasten         | oder       |
|-------------------------------|----------------|------------|
| Hineinzoomen (zweifach)       | Z              | <b>F9</b>  |
| Herauszoomen (zweifach)       | Shift + Z      | F10        |
| Zoom-Fenster                  | В              | <b>F8</b>  |
| Darstellung 1:1 (100%)        | 1              |            |
| Design auf Fenstergröße       | 0 (Null)       | F2         |
| Zoomfaktor                    | F              | F3         |
| Fenster verschieben           | Р              | F7         |
| Auto-Bildvorlauf unterdrücken | Shift (gedrücl | kt halten) |
| Aktuellen Stich zentrieren    | C              | <b>F6</b>  |
| Vorherige Ansicht             | V              | F5         |
| Zoomen im Übersichtsfenster   | Shift + B      |            |

# Digitalisieren & Beschriften (nicht in allen Produktlevels)

| Funktion                                                                 | Tasten     |
|--------------------------------------------------------------------------|------------|
| Letzten Eingabepunkt löschen                                             | ←Bksp      |
| Objekt-Digitsalisieren beenden<br>— letzten Stich beibehalten            | Enter +J   |
| Objekt-Digitsalisieren beenden<br>— letzten Stich auslassen              | Spacebar   |
| Beenden des Digitsalisierens<br>einer Komplexer Füllstich<br>Umrisslinie | Enter +- J |
| Zwischen Füll- und Laufstich<br>wechseln                                 | Spacebar   |
| Zwischen Füll- und<br>Manuellstich wechseln                              | Enter 🚽    |
| Unterlagestich<br>ein-/ausschalten                                       | U          |
| Beschriftungsfeld anzeigen                                               | Α          |
| Auto-Konturerkennung<br>aktivieren                                       | Ctrl) + M  |
| Stiche eines ausgewählten<br>Objekts erzeugen / entfernen                | G          |

#### **Design Durchlaufen**

\* Klicken Sie Sticheditierung.

|                                      | Tasten            |      |                                                             |
|--------------------------------------|-------------------|------|-------------------------------------------------------------|
| Funktion                             | Tastatur <b>c</b> | oder | numerisches<br>Eingabefeld<br>(mit Num<br>Lock <b>aus</b> ) |
| Zum Anfang eines<br>Designs          | Home              |      | 7                                                           |
| Zum Ende eines Designs               | End               |      | 1                                                           |
| Zur nächsten Farbe                   | PageDown          |      | 3                                                           |
| Zur vorherigen Farbe                 | Page Up           |      | 9                                                           |
| Zum nächsten Segment *               | Ctrl) + →         |      | Ctrl) + 6                                                   |
| Zum vorherigen Segment *             | Ctrl) + 🗲         |      | Ctrl) + (4)                                                 |
| Zum nächsten Objekt                  | Ctrl) + T         |      |                                                             |
| Zum vorherigen Objekt                | Shift + T         |      |                                                             |
| 100 Stiche vor                       |                   |      | +                                                           |
| 100 Stiche zurück                    |                   |      | -                                                           |
| 10 Stiche vor                        | Ŧ                 |      | 2                                                           |
| 10 Stiche zurück                     | 1                 |      | 8                                                           |
| 1 Stich vor                          | <b>→</b>          |      | 6                                                           |
| 1 Stich zurück                       | ←                 |      | 4                                                           |
| Stichauswahl aktivieren / * aufheben | Tab≒              |      |                                                             |

### Rückgängig & Wiederholen Befehle

| Funktion                  | Tasten    |
|---------------------------|-----------|
| Befehls rückgängig-machen | Ctrl) + Z |
| Befehl wiederholen        | Ctrl) + Y |
| Befehl aufheben           | Esc       |

#### Designansicht

| Funktion                                         | Taste                                             |
|--------------------------------------------------|---------------------------------------------------|
| TrueView™ ein-/ ausschalten                      | Τ                                                 |
| Alle Stiche ein-/ ausblenden                     | S                                                 |
| Konturen ein-/ ausblenden                        | L                                                 |
| Nadelpunkte ein-/ ausblenden                     | . (Punkt)                                         |
| Graphiken ein-/ ausblenden                       | D                                                 |
| Raster ein-/ ausblenden                          | Shift + G                                         |
| Übersichtsfensters anzeigen                      | Shift + V                                         |
| Konnektoren ein-/ ausblenden                     | Shift + C                                         |
| Funktionssymbole ein-/<br>ausblenden             | Shift + F                                         |
| Objektliste anzeigen                             | Shift + L                                         |
| Strecke auf dem Bildschirm<br>messen             | M                                                 |
| Ausgewählte Objekte /<br>gesamtes Desig anzeigen | Shift + S / drücken Sie<br>Esc und dann Shift + S |
| Bildschirminhalt neu zeichnen                    | R or F4                                           |
| Ein- / Ausblenden der Stichliste                 | Shift + J                                         |
| Langsames Neu Zeichnen                           | Shift + R                                         |

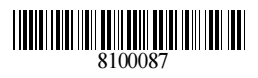